# 上海人社 APP 申领失业保险金操作指南

#### 一、 系统运行要求

操作系统: IOS、Android

下载地址: <u>http://app.rsj.sh.gov.cn/</u> 扫描手机二维码,下载"上海人社" APP。

#### 二、 登录操作

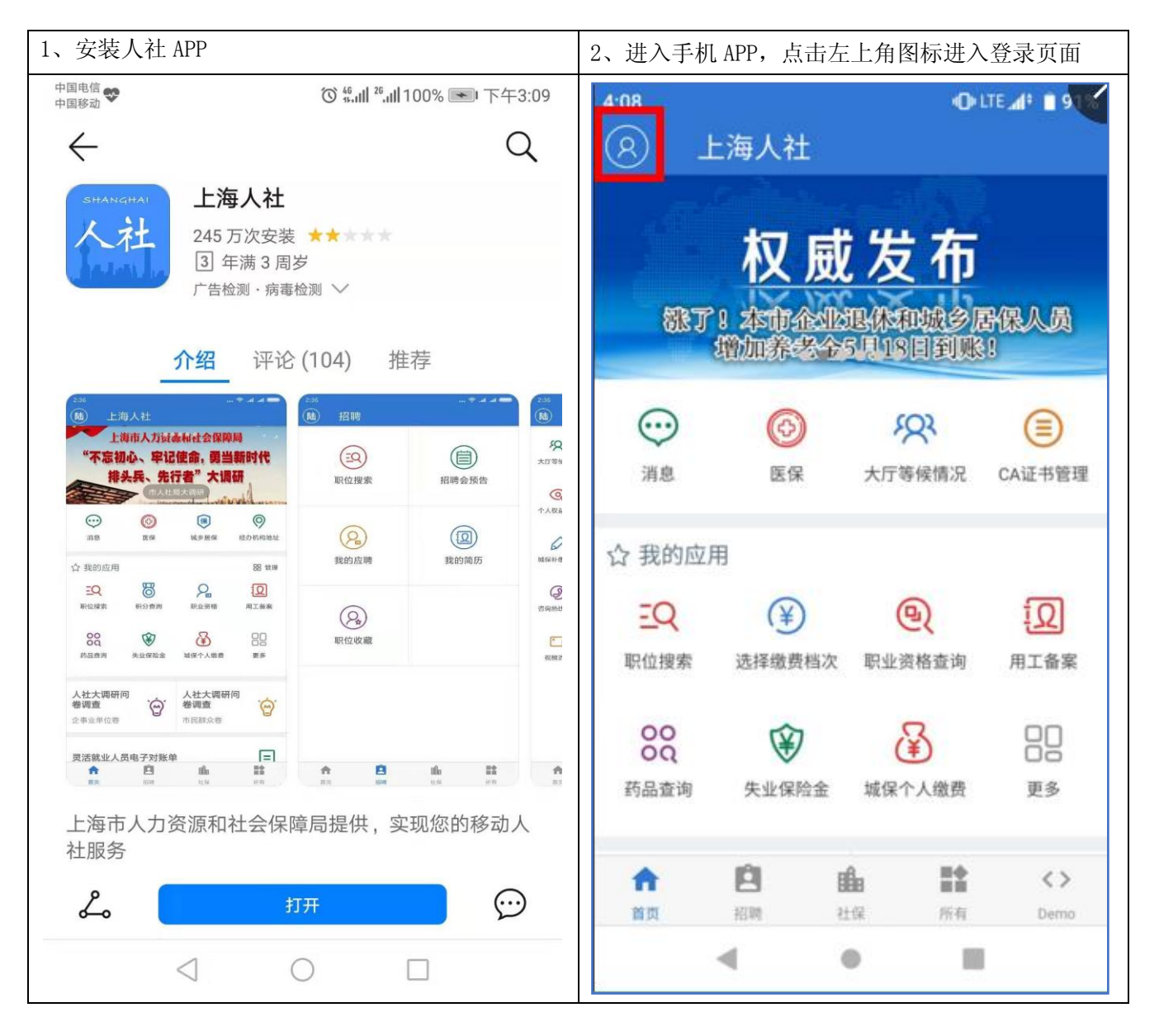

| 3、若无该 APP 账号,请先注册新账号;若已有账号,<br>输入证件号码和密码占击"登录",返回首页        | 4、如首次使用"上海人社"APP的各项功能, 需点击<br>首页中的"CA证书管理"进行 CA证书电领操作                                       |
|------------------------------------------------------------|---------------------------------------------------------------------------------------------|
| 4:10     ● LTE ▲ ● ■ 9            ← 登录                     | 4:23     ● LTE ▲ ■ 8       汤     上海人社                                                       |
| <ul> <li>身份证/港澳台通行证/居住证</li> <li>密码</li> <li>密码</li> </ul> | <b>社保</b> 为您助力<br>深度融合、助力含业登记变更一次办                                                          |
| 登录                                                         | ····     ····       消息     医保       大厅等候情况     CA证书管理                                       |
| 持港澳台通行证或居住证人员,请先到各<br>区县职介、社保机构申请密码后再登录使<br>用!             | ☆ 我的应用     器 管理       EQ     ¥     ●     ●       取位搜索     选择缴费档次     职业资格查询     用工备案        |
| 没有人社账号?请注册一个吧                                              | 88 😵 🚱 🔡                                                                                    |
|                                                            | 药品查询 失业保险金 城保个人缴费 更多                                                                        |
| 银行卡 支付宝 人脸识别<br>实名认证 账号认证 认证                               | 合         自         計         <>           首页         招聘         社保         所有         Demo |
| < • E                                                      | - • E                                                                                       |

| 5、进入"CA证书管理"页面后,点击"CA证书申领",<br>将跳转到"短信验证码验证"页面 | 6、跳转到"短信验证码验证"页面后,输入手机号码,点击"获取验证码"按钮,待收到验证码后将其填入"短信验证码"对话框中,再点击"确定"按钮,将跳转到"设置证书密码"页面 |
|------------------------------------------------|--------------------------------------------------------------------------------------|
| く首页 CA证书管理                                     | く 短信验证码验证                                                                            |
| CA证书申领                                         | 手机号码<br>短信验证码 获取验证码                                                                  |
| CA证书密码重置 CA证书手机设置                              | 确定                                                                                   |

| 7、跳转到"设置证书密码"页面后,在两个对话框<br>中分别输入您设定的 CA 证书密码,并点击"确定"<br>按钮。此密码将用于在"上海人社"APP 内进行的任<br>何申请操作,请妥善记录,避免外泄或遗忘。 | 8、返回至首页,此时即可点击"业务经办"按钮,<br>进行"上海人社"APP内的各种申请操作。                                                                                                    |
|----------------------------------------------------------------------------------------------------|----------------------------------------------------------------------------------------------------|
| く 设置证书密码                                                                                                  | <ul> <li>汤 上海人社</li> <li>优化营商环境,社保为您助力</li> <li>一深度融合。助力企业登记变更一次办</li> </ul>                                                                                                    |
| 再次输入CA证书密码(6-16位数字或字母)                                                                                    | (1)         (2)         (2)         (2)         (2)         (2)         (2)         (2)         (2)         (2)         (2)         (2)         (2)         (2)         (2)         (2)         (2)         (2)         (2)         (2)         (2)         (2)         (2)         (2)         (2)         (2)         (2)         (2)         (2)         (2)         (2)         (2)         (2)         (2)         (2)         (2)         (2)         (2)         (2)         (2)         (2)         (2)         (2)         (2)         (2)         (2)         (2)         (2)         (2)         (2)         (2)         (2)         (2)         (2)         (2)         (2)         (2)         (2)         (2)         (2)         (2)         (2)         (2)         (2)         (2)         (2)         (2)         (2)         (2)         (2)         (2)         (2)         (2)         (2)         (2)         (2)         (2)         (2)         (2)         (2)         (2)         (2)         (2)         (2)         (2)         (2)         (2)         (2)         (2)         (2)         (2)         (2)         (2)         (2)         (2)         (2)         (2) |
| 确定                                                                                                    |                                                                                                    |
|                                                                                                    | 业务经办 🔽 网上调解 川                                                                                                    |
|                                                                                                    | ↑ 日 曲 計 <><br>首页 招聘 社保 所有 Demo                                                                                                    |

### 三、 失业保险金正常申领

| 1、登录"上海人社"APP、将 CA 证书设置完毕后,<br>点击"业务经办"按钮,将跳转至"输入证书密码"<br>页面,在对话框内输入 CA 证书的密码,并点击"确<br>定"按钮,将会跳转至"业务经办"页面。 | 2、跳转至"业务经办"页面后,点击"申请<br>业保险金"按钮,将会跳转至信息告知页面。                                                                                                    | <b></b> 绩领取失<br>, |
|----------------------------------------------------------------------------------------------------|----------------------------------------------------------------------------------------------------|-------------------|
| • ■●●         • ●●         • ●●         • ●●●                                                              | く Demo 业务经办(测试)                                                                                                    | }                 |
| 请输入CA证书密码(6-16位数字或字母)                                                                                      |                                                                                                    | <b>D</b><br>I     |
| 确定                                                                                                    | 测试菜单                                                                                                    |                   |
|                                                                                                    | <ul> <li>○ 矢业保险服务</li> <li>申请领取失业保险金</li> </ul>                                                                                                    |                   |
|                                                                                                    | 办理失业保险待遇个人银行账号登记                                                                                                    |                   |
|                                                                                                    | ○ 职业培训                                                                                                    | 0.0               |
|                                                                                                    | 社会化职业技能补贴培训申请 办                                                                                                    |                   |
|                                                                                                    | <ul> <li>ご</li> <li>ご</li></ul> |                   |
|                                                                                                    |                                                                                                    |                   |

| 3、分别点击每个"以上告知已知晓"按钮,将会跳                                                           | 4、如希望返回业务经办页面,点击"返回业务经办"                           |
|-----------------------------------------------------------------------------------|----------------------------------------------------|
| 转至"申请领取失业保险金"页面。                                                                  | 按钮;如希望继续申请,点击"申请"按钮,将会前                            |
|                                                                                   |                                                    |
|                                                                                   | 中国移动 🎔 🗭 🕜 🦬 🦓 👘 下午2:53                            |
| <b>、</b> Demo 亚劣经办(测试)                                                            | ← 申请领取失业保险金                                        |
| 告知                                                                                | 提示                                                 |
| ★失业保险金申领期间=失业 <b>医疗保险待遇</b><br>享受期间<br>★ <b>医保卡</b> 一般于申领成功的下个工作日开                |                                                    |
| 通<br>★如 <b>之前发生门诊或住院</b> (按出院日)在                                                  |                                                    |
| 30日内,可凭医疗单据到各区就业促进<br>中心办理跨月提前申领                                                  | 温馨提示                                               |
|                                                                                   | 每个月最后一日20:00至次日12:00,不能申领。                         |
| 以上告知已知晓                                                                           |                                                    |
| ◇失业保险金将于申领次月的15日左右 <b>到</b>                                                       |                                                    |
|                                                                                   |                                                    |
| ◇续甲领, 请士本次申领期结果当月及时<br>事理                                                         |                                                    |
|                                                                                   |                                                    |
| 内,可以申请大龄失业人员就业岗位补                                                                 |                                                    |
| 见占:                                                                               |                                                    |
| 以上告知已知晓                                                                           | 返回业务经办      甲请<br>———————————————————————————————— |
|                                                                                   | $\triangleleft$ O $\square$                        |
| $\square  \bigcirc  \bigcirc  \bigcirc  \bigcirc  \bigcirc  \bigcirc  \checkmark$ |                                                    |

| 5、如果有最近申请领取记录,会在该页中则显示申<br>领时间、剩余月数等信息;如无则不显示。点击"申<br>请"按钮开始申请,将前进至"确认申领"页面 |            | 6、"确认申领"页面中可进行<br>日期(支付记录)"栏目可跳<br>示历次支付记录信息 | 查询操作。点击"核定<br>转至支付记录页面,显 |
|-----------------------------------------------------------------------------|------------|----------------------------------------------|--------------------------|
| <b>く</b> 后退 申请领取失业                                                          | 保          | ull 中国联通 4G 17:25                            |                          |
| 最近一次申领                                                                      | 情况         | ✓ 后退 申请领取失业                                  | ⊻保…                      |
| 申请开始日期                                                                      | 2019-06-30 | 确认申领                                         | <b></b>                  |
| 申领结束日期                                                                      | 2019-07-30 | 当前失业保险金标准                                    | 1452                     |
| 最近一次申领未领取月数                                                                 | 1          | 当前已领取失业保险金月数                                 | 21                       |
| 申请日期                                                                        | 2019-06-10 | 当前可领取失业保险金月数                                 | 3                        |
|                                                                             |            | 核定日期(支付记录)                                   | 2017-04-13               |
|                                                                             |            | 开户银行                                         | 日本 中国工商银行                |
|                                                                             |            | 个人银行账号                                       |                          |
|                                                                             |            |                                              |                          |
| 当前领取中                                                                       |            | 申领月数 1                                       | ) 2 3                    |
|                                                                             |            | 申领日期                                         | 2019-06-27               |
|                                                                             |            |                                              |                          |
| 返回业务经办                                                                      | 申请         | 返回业务经办                                       | 确认申请                     |

| 7、查询历次支付记录后,点击屏幕左上角的"<后退"<br>按钮,可返回到上一级"确认申领"页面 |                          | 8、在"确认申领"页[<br>转至"登记或修改银行]<br>银行账号、联系电话等<br>尚未校验过的银行信息 | 面点击"开户银行"栏目将跳<br>账号"页面,可以对开户银行、<br>信息进行登记或编辑,以及对<br>进行校验 |
|-------------------------------------------------|--------------------------|--------------------------------------------------------|----------------------------------------------------------|
| 내 中国联通 4G 17:2                                  | 6 @ @ 92% 🛑 <del>/</del> | •••• 中国联通 4G                                           | 17:25                                                    |
| <b>く</b> 后退 申请领取失                               | €业保                      | <b>く</b> 后退 申请领                                        | 取失业保                                                     |
| 本次核定后                                           | 支付记录                     | 确                                                      | 认申领                                                      |
| 支付日期                                            | 支付金额                     | 当前失业保险金标准                                              | 1452                                                     |
| 20170501                                        | 1660                     |                                                        |                                                          |
| 20170601                                        | 1660                     | 当前已领取矢业保险金                                             | 21                                                       |
| 20170701                                        | 1660                     | 当前可领取失业保险金                                             | 2月数 3                                                    |
| 20170801                                        | 1660                     | 核定日期(支付记录)                                             | 2017-04-13                                               |
| 20170901                                        | 1660                     |                                                        | 2017-04-13                                               |
| 20171001                                        | 1660                     | 开户银行                                                   | 日本語名 1000000000000000000000000000000000000               |
| 20180201                                        | 1660                     | 个人银行账号                                                 |                                                          |
| 20180301                                        | 1660                     |                                                        |                                                          |
| 20180401                                        | 1770                     | 上次申领截止日期                                               |                                                          |
| 20180501                                        | 1770                     | 申领月数                                                   | 1 2 3                                                    |
| 20180601                                        | 1770                     | 由领日期                                                   | 2010_06_27                                               |
| 20180701                                        | 1770                     |                                                        | 2019-00-21<br>聲捍元                                        |
| 20180801                                        | 1/16                     |                                                        |                                                          |
| 返回业务                                            | 经办                       | 返回业务经办                                                 | 确认申请                                                     |

| 9、跳转至"登记或修改银行账号"页面后,可以对<br>开户银行、银行账号、联系电话等信息进行登记或编<br>辑,完毕后点击下方"银行校验"按钮进行校验 | 10、校验完成后回到"确认申领"页面,在"申领月数"栏中点击选择本次需要申领的月数(1-3个月)                                               |
|-----------------------------------------------------------------------------|------------------------------------------------------------------------------------------------|
| ■■ 中国联通 4G 17:36 © <sup>©</sup> 94% →<br>く 后退 申请领取失业保                       | <ul> <li>・・・・・・・・・・・・・・・・・・・・・・・・・・・・・・・・・・・・</li></ul>                                        |
| <b>S</b>                                                                    | <b>确认申领</b><br>当前已领取失业保险金月数 21                                                                 |
| 持卡人 通知 近                                                                    | 当前可领取失业保险金月数 3                                                                                 |
| 开户银行 工商银行                                                                   | 核定日期(支付记录) 2017-04-13                                                                          |
| 银行账号                                                                        | 开户银行 <b>医中国工商银行</b>                                                                            |
| 联系电话                                                                        | 上次申领截止日期                                                                                       |
| 温馨提示:请登记 <b>借记卡</b> 卡号,校验通过<br>后,即默认此卡银行账号领取各类失业保险<br>待遇补贴                  | 申领月数 1 2 3                                                                                     |
|                                                                             | 申领日期 2019-06-27<br>温馨提示                                                                        |
|                                                                             | <ol> <li>1、点击开户银行或个人银行账号可以修改您本次领取<br/>失业保险金的银行账号。</li> <li>2、点击核定日期可以查看本次核定后的已领取记录。</li> </ol> |
| 银行校验                                                                        | 返回业务经办确认申请                                                                                     |

| 11、点击"申领日期"栏,将会弹出日期选择下拉页<br>面                                               | 12、在下拉页面中选择申领日期,凡是能显示并点选的日期均为可用日期。选择完毕后点击"确定"按钮 |
|-----------------------------------------------------------------------------|-------------------------------------------------|
| ▲11中国联通 4G 17:38  ● ● 95% ● + く后退 申请领取失业保                                   | III 中国联通 4G 17:27  ④ ④ 92%  ● ↓ ✓ 后退 申请领取失业保…   |
| <b>确认申领</b><br>当前已领取失业保险金月数    21                                           | <b>确认申领</b><br>当前已领取失业保险金月数     21              |
| 当前可领取失业保险金月数 3                                                              | 当前可领取失业保险金月数 3                                  |
| 核定日期(支付记录) 2017-04-13                                                       | 核定日期(支付记录) 2017-04-13                           |
| 开户银行 (图 中国工商银行                                                              | 开户银行 图 中国工商银行                                   |
| 个人银行账号                                                                      | 个人银行账号                                          |
| 上次申领截止日期                                                                    | 上次申领截止日期                                        |
| 申领月数 1 2 3                                                                  | 取消 确定                                           |
| 申领日期 2019-06-27                                                             | 23                                              |
| 温馨提示<br>1、点击开户银行或个人银行账号可以修改您本次领取<br>失业保险金的银行账号。<br>2、点击核定日期可以查看本次核定后的已领取记录。 | 2019年6月24日                                      |
| 返回业务经办 确认申请                                                                 | 25                                              |

| 13、点击"确认申请"按钮                                                 |                    | 14、再次输入 CA 证书密码,点击"确定"按钮,申<br>请领取成功    |
|---------------------------------------------------------------|--------------------|----------------------------------------|
| ■■ 中国联通 4G 17:38 (<br>【 后退 申请领取失业保                            | € Ø 95% <b>─</b> + | 人后退 申请领取失业保…                           |
| 确认申领                                                          |                    | 申领失业保险金                                |
| 当前已领取矢业保险金月数                                                  | 21                 |                                        |
| 当前可领取失业保险金月数                                                  | 3                  |                                        |
| 核定日期(支付记录)                                                    | 2017-04-13         |                                        |
| 开户银行 😰                                                        | 中国工商银行             | 申领成功                                   |
| 个人银行账号                                                        |                    |                                        |
| 上次申领截止日期                                                      |                    | 温馨提示:申领从2019-06-30到2019-08-30,<br>共2个月 |
| 申领月数 1                                                        | 2 3                |                                        |
| 申领日期 2                                                        | 019-06-27          |                                        |
| 温馨提示<br>1、点击开户银行或个人银行账号可以<br>失业保险金的银行账号。<br>2、点击核定日期可以查看本次核定后 | 修改您本次领取<br>的已领取记录。 |                                        |
| 返回业务经办 确                                                      | 前认申请               | 返回业务经办                                 |

### 四、 失业保险金提前申领

| 1、如申请人的年龄符合男性≥55岁、女性≥45岁(特<br>殊工种可再提前5年)、同时剩余可领取期限>(本<br>月至法定退休年龄月数-36),"确认申领"页面会弹<br>出提示框,提示申领日期可提前至上月月末 |                | 2、选定提前申请的日期                     | 1之后,点击"确定"按钮,       |
|----------------------------------------------------------------------------------------------------|----------------|---------------------------------|---------------------|
| +□■®☆™****● □ ■□下午                                                                                        | 4:55           | <sup>中国移动</sup> ""屾<br>←  申请领取失 | № ■ 下午4:56<br>こ业保险金 |
| 确认申领                                                                                                    |                | 确                               | 认申领                 |
| 当前失业保险金标准 1                                                                                               | 1452           | 当前失业保险金标准                       | 1452                |
| 当前已领取失业保险金月数                                                                                              | 12             | 当前已领取失业保险金月数                    | 数 12                |
| 当前可领取失业保险金月数                                                                                              | 12             | 当前可领取失业保险金月数                    | 数 12                |
| 核定日期(支付记录) 2018-0                                                                                         | 7-25           | 核定日期(支付记录)                      | 2018-07-25          |
| 开户银行 中国农业                                                                                                 | 银行<br>GF CHIMA | 开户银行                            | 中国农业银行              |
| 个 符合补发条件,申领开始日期已默认为                                                                                       | ^<br>          | 个人银行账号                          | 09090900460086541   |
| 上月最后一天!<br>」<br>如不需补发,可选择自本月起申领。                                                                          |                | 上次申领截止日期                        |                     |
|                                                                                                    | 5              | 中本日*#<br><b>取消</b>              | 确定                  |
| 申领日期 2019-05-3<br>温馨提示                                                                                    | 31             |                                 |                     |
| <ol> <li>1、点击开户银行或个人银行账号可以修改您本次领取失<br/>险金的银行账号。</li> </ol>                                                | 业保             | 2019 年                          | 5月31日               |
| 2、点击核定日期可以查看本次核定后的已领取记录。                                                                                  |                |                                 | 6                   |
| 返回业务经办确认申请                                                                                                |                |                                 |                     |

| 3、点击"确认申请"按钮                                                  |                        | 4、再次输入 CA 证书密码,点击"确定"按钮,申请<br>领取成功     |  |
|---------------------------------------------------------------|------------------------|----------------------------------------|--|
| ■11 中国联通 4G 17:38 【后退 申请领取失业保                                 | € Ø 95% <b>■</b> +<br> | ✔后退 申请领取失业保                            |  |
| 确认申领                                                          |                        | 申领失业保险金                                |  |
| 当前已领取失业保险金月数                                                  | 21                     |                                        |  |
| 当前可领取失业保险金月数                                                  | 3                      |                                        |  |
| 核定日期(支付记录)                                                    | 2017-04-13             |                                        |  |
| 开户银行 💽                                                        | 中国工商银行                 | 申领成功                                   |  |
| 个人银行账号                                                        |                        |                                        |  |
| 上次申领截止日期                                                      |                        | 温馨提示:申领从2019-06-30到2019-08-30,<br>共2个月 |  |
| 申领月数 1                                                        | 2 3                    |                                        |  |
| 申领日期                                                          | 2019-06-27             |                                        |  |
| 温馨提示<br>1、点击开户银行或个人银行账号可以<br>失业保险金的银行账号。<br>2、点击核定日期可以查看本次核定题 | 以修改您本次领取<br>后的已领取记录。   |                                        |  |
| 返回业务经办                                                        | 确认申请                   | 返回业务经办                                 |  |

## 五、 错误提示的分析与处理

1,不能申领

| 1、点击"申请领取失业保险金"按钮时出现"不能                                           | 2、处理——如申领人确为失业状态但未办理失业登 |
|-------------------------------------------------------------------|-------------------------|
| 申领"提示,说明申请人当前状态无法申领失业保险                                           | 记,可在办理完失业登记后再次尝试申领失业保险  |
| 金。                                                                | 金;如申领人仍在缴费状态,则无法申领失业保险金 |
| ===≋ <sup>#</sup> □! ≝.⊪ □: ■□: 下午4:50<br>← 申请领取失业保险金             |                         |
| 提示                                                                |                         |
| 不能申领 不符合原因: 1、未办理失业登记,无法<br>申领! 2、当前仍在缴费,并且非<br>首次申领,所以不能再<br>申领! |                         |
| 返回业务经办                                                            |                         |

2, 需要核定

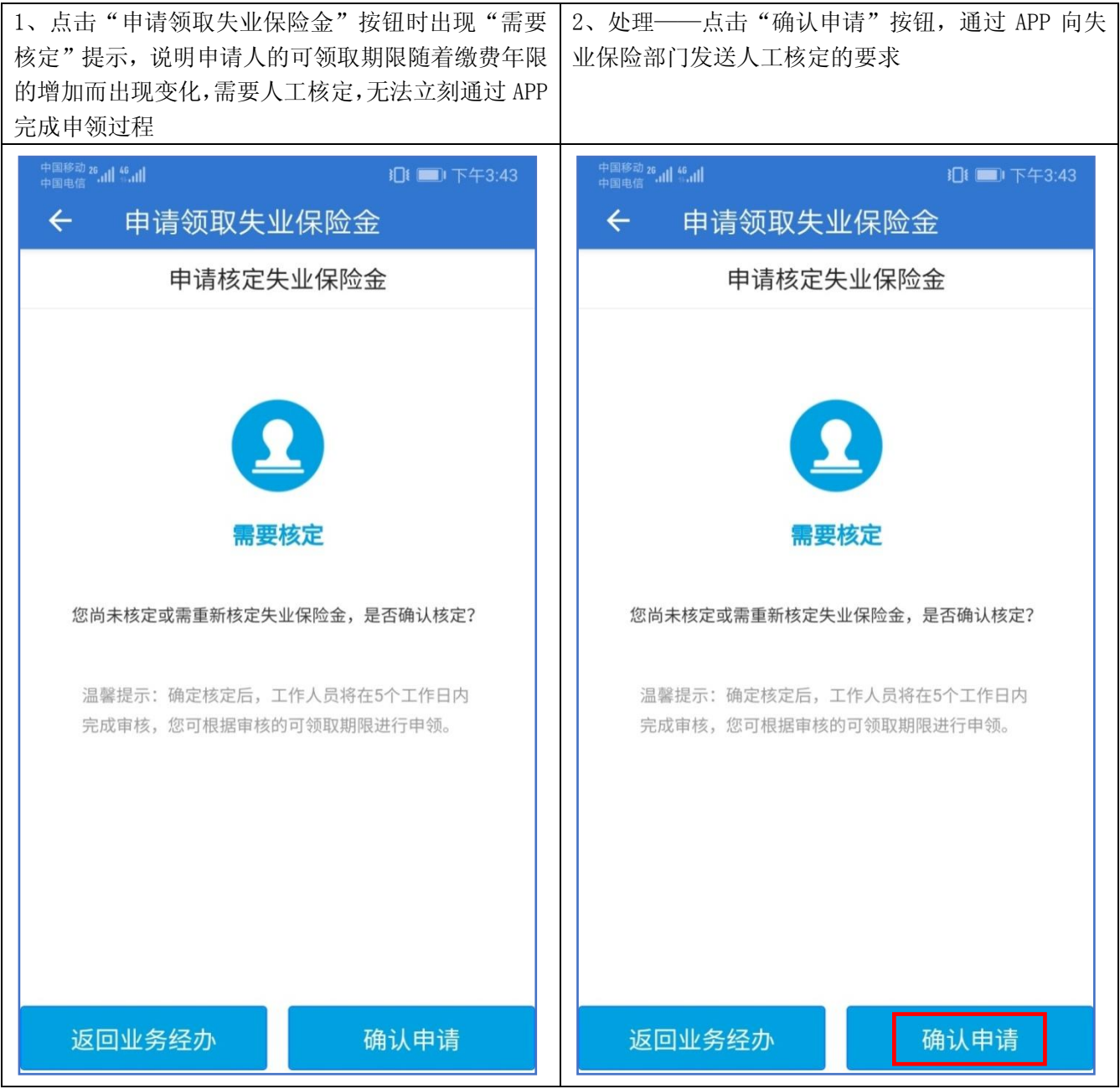

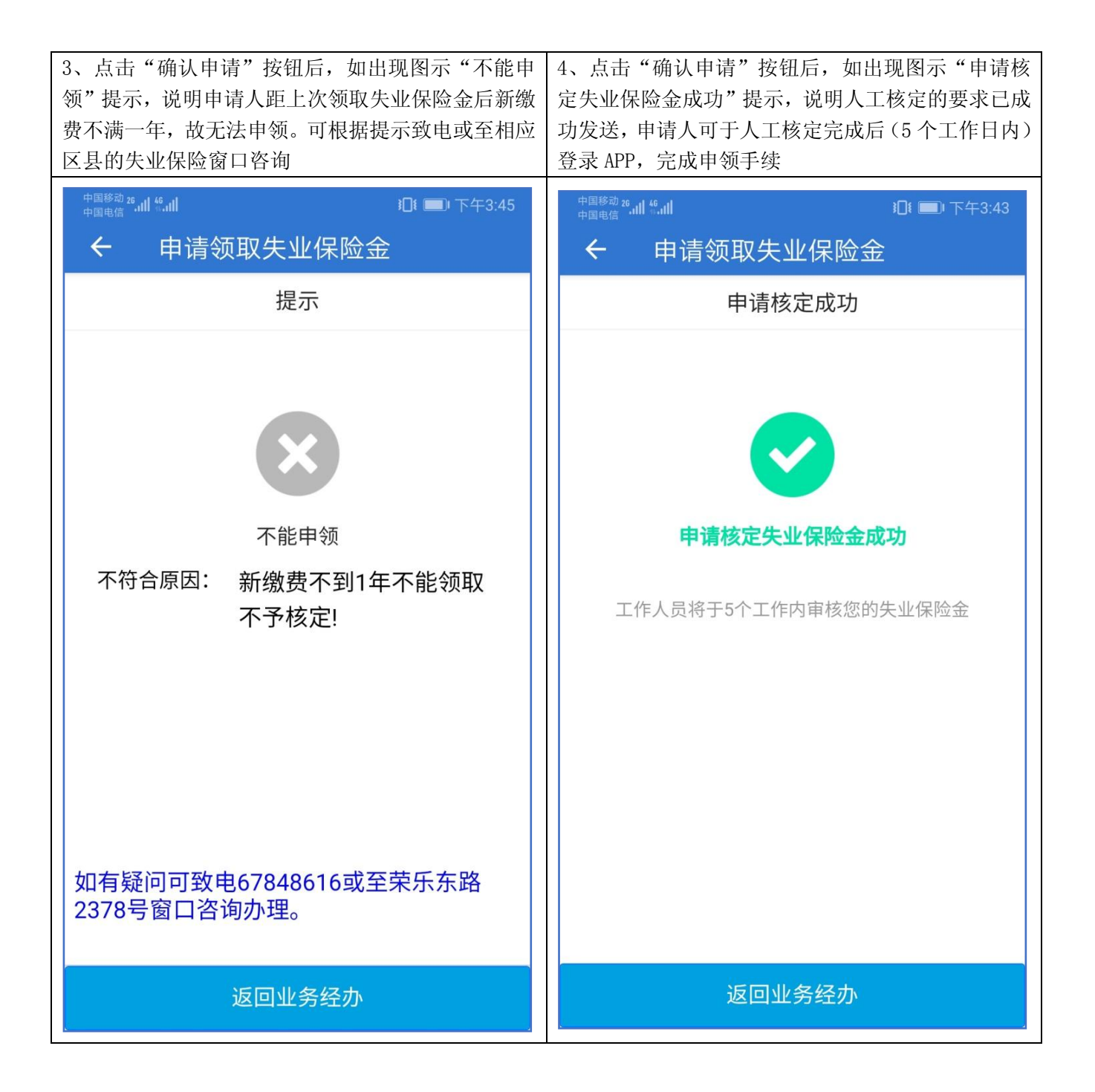

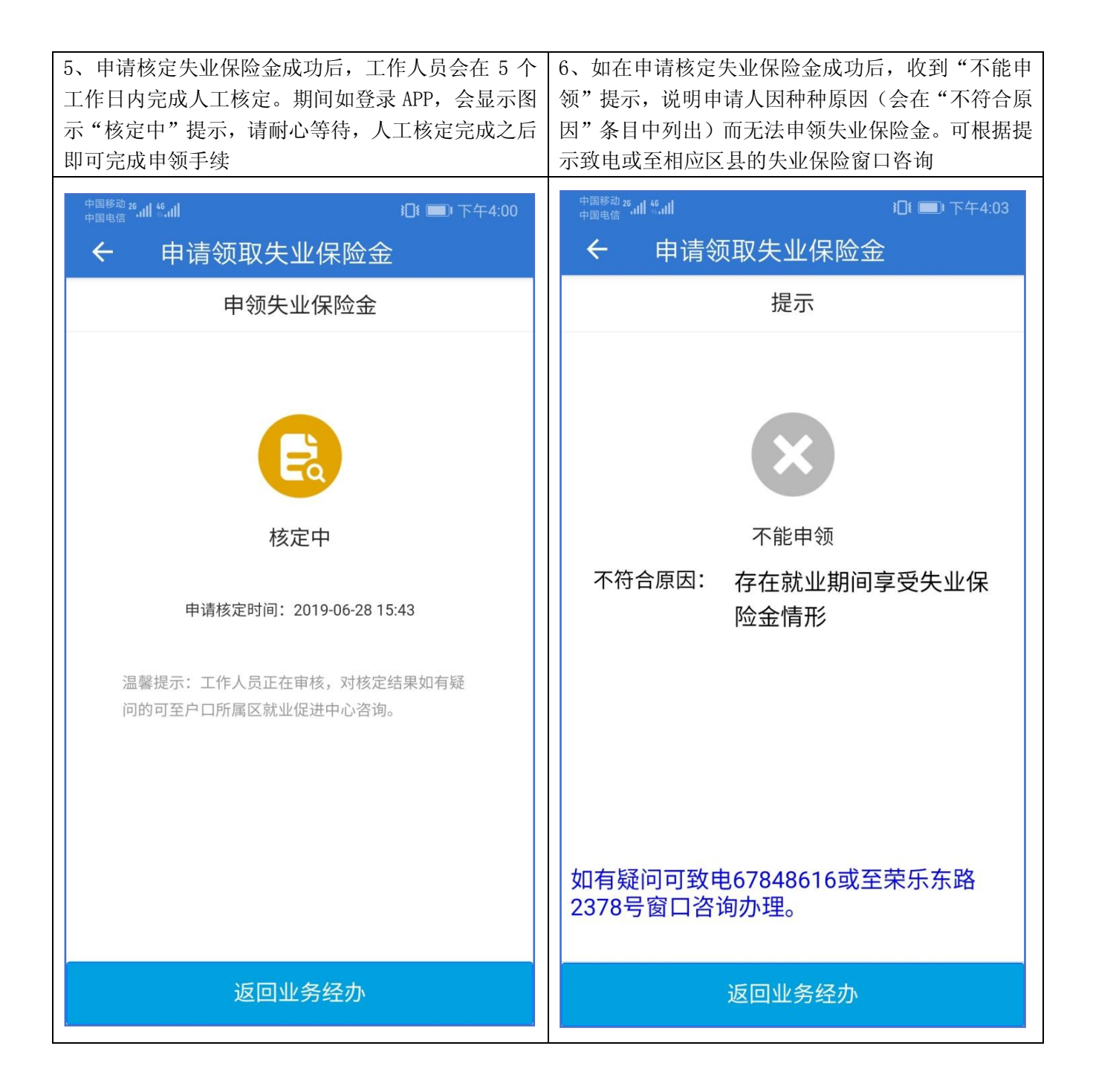

| 维护 |
|----|
|    |

| 1、每月月末三日提交申请时会出现如图提示,不影<br>响申领。但在最后一日 20:00 至次日 12:00 时,因系 |
|------------------------------------------------------------|
| 统维护,无法申领失业保险金。                                             |
| →■■■ ● 下午3:35 ← 申请领取失业保险金                                  |
| 提示                                                         |
|                                                            |
| 温馨提示                                                       |
| 每个月最后一日20:00至次日12:00,不能申领。                                 |
|                                                            |
|                                                            |
|                                                            |
|                                                            |
|                                                            |
|                                                            |
|                                                            |
| 返回业务经办    申请<br>                                           |